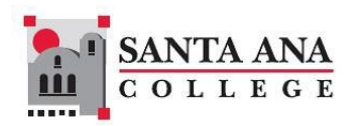

## ONLINE ADMISSIONS APPLICATION STEP-BY-STEP INSTRUCTIONS Fall 2025

| Log on to:                               | click ENROLL, then APPLY ONLINE TODAY                                                                                                    |
|------------------------------------------|----------------------------------------------------------------------------------------------------|
| www.sac.edu                              | This takes you to the OpenCCC account page where you need to create an account in order to apply to a CA Community College                            |
| CREATE<br>ACCOUNT                        | Start creating by using your PERSONAL email or cell phone number, then enter the security code.                                                       |
|                                          | Type in your home address.                                                                                                    |
| Fill in a second                         | • Type in your Legal Name – as it appears on your Social Security card, if you have one; OR your complete legal name.                                 |
| information                              | Date of Birth (month, day & year).                                                                                                    |
|                                          | • Create a password; type it in twice.                                                                                                    |
| ID.me                                    | >> SKIP THIS PART by scrolling down the page – select VERIFY LATER, then select blue box "YES, I WANT TO OPT OUT" <<                                  |
| START                                    | Select blue box "START NEW APPLICATION"                                                                                                    |
| APPLICATION<br>Enrollment<br>Information | You MUST select: SUMMER/FALL 2025                                                                                                    |
|                                          | Educational Goal – select "Obtain an Associate Degree and Transfer to 4-year institution"                                                             |
|                                          | Major Category – Career & Academic Pathway at SAC                                                                                                    |
| Coolel Coourity                          | Intended Major or Program of Study (from the drop-down menu)                                                                                          |
| Number<br>AND                            | Previous name                                                                                                    |
|                                          | <ul> <li>Input valid social security number (if you are married, in faster care, or self, supporting and do not live with parents.</li> </ul>         |
| Parent/Guardian                          | <ul> <li>Select the bottom ontion if you LIVE WITH DAPENTS and provide information for one parent. First name, Last name and Relationship.</li> </ul> |
| Information                              | (you will see this if you are under the age of 18)                                                                                                    |
| Mailing Address                          | Click the box that says: "my address is same as my OpenCCC account"                                                                                   |
| Education                                | You MUST select: First-time student in college (after leaving high school                                                                             |
|                                          | You MUST select: Received high school diploma from U.S. school                                                                                        |
|                                          | High school completion date: May 30, 2025 (example date)                                                                                              |
|                                          | Answer YES to questions regarding high school diploma                                                                                                 |
| Last High school<br>attended             | Select – <u>I attended high school</u>                                                                                                    |
|                                          | Country – <u>United States</u>                                                                                                    |
|                                          | <ul> <li>State- <u>Galitornia</u></li> <li>Type in the name of your high school- see drop down many and select</li> </ul>                             |
| high school                              | Input your current high school GPA                                                                                                    |
| transcript                               | <ul> <li>English class you took in the 11<sup>th</sup> grade.</li> <li>Math class you completed in 11<sup>th</sup> grade.</li> </ul>                  |
| information                              | What grade did you receive?     What grade did you receive?                                                                                           |
| College Education                        | College Education – select No DEGREE                                                                                                    |
|                                          | College/University Attended - select NONE                                                                                                    |
| Citizenship &<br>Military                | Select - U.S. Citizen (if you were born in the U.S. or you are a Naturalized citizen)                                                                 |
|                                          | Select - Permanent Resident (need to input Alien number – Issue date – Expiration date)                                                               |
|                                          | Select - Other if you are undocumented (DREAMER) or a Deferred Action for Child Arrivals (DACA) applicant – you must also select the                  |
|                                          | U.S. Military service: select NONE APPLY TO ME (unless parent/guardian is serving or served in the military)                                          |
|                                          | California residence: select YES                                                                                                    |
| Residency                                | Out-of-State-Activities: LEAVE BLANK                                                                                                    |
| ,                                        | <ul> <li>SPECIAL RESIDENCY CATEGORIES – answer both questions with NO (unless you are in foster care)</li> </ul>                                      |
| Needs & Interest                         | Answer questions truthfully                                                                                                    |
| Programs &                               | Check the programs and services that interest you                                                                                                    |
| Services                                 |                                                                                                    |
| Demographic<br>Information               | Gender options OR you may select <b>Decline to State</b>                                                                                              |
|                                          | <ul> <li>Parent/Guardian Education levels: Indicate the education levels of the parents and/or guardians who raised you.</li> </ul>                   |
|                                          |                                                                                                    |
| Supplemental<br>Questions                | Scholarship Authorization: select YES                                                                                                    |
|                                          | Nonpayment Drop Policy. Select <b>FES</b> How did you find out about SAC: salect <b>"OUTDEACU STAFE CAME TO MY SCUOOL SITE"</b>                       |
|                                          | Answer remaining four (4) questions truthfully                                                                                                    |
| Review application                       | Review all information before you submit                                                                                                    |
|                                          |                                                                                                    |
| Consent &<br>Submit                      | Click on both hoves                                                                                                    |
| Application                              | Click submit                                                                                                    |
|                                          | CONFIRMATION page will appear; keep a copy for your records                                                                                           |